# 客服中心操作手册

一、進入博連首頁

http://www.pllink.com

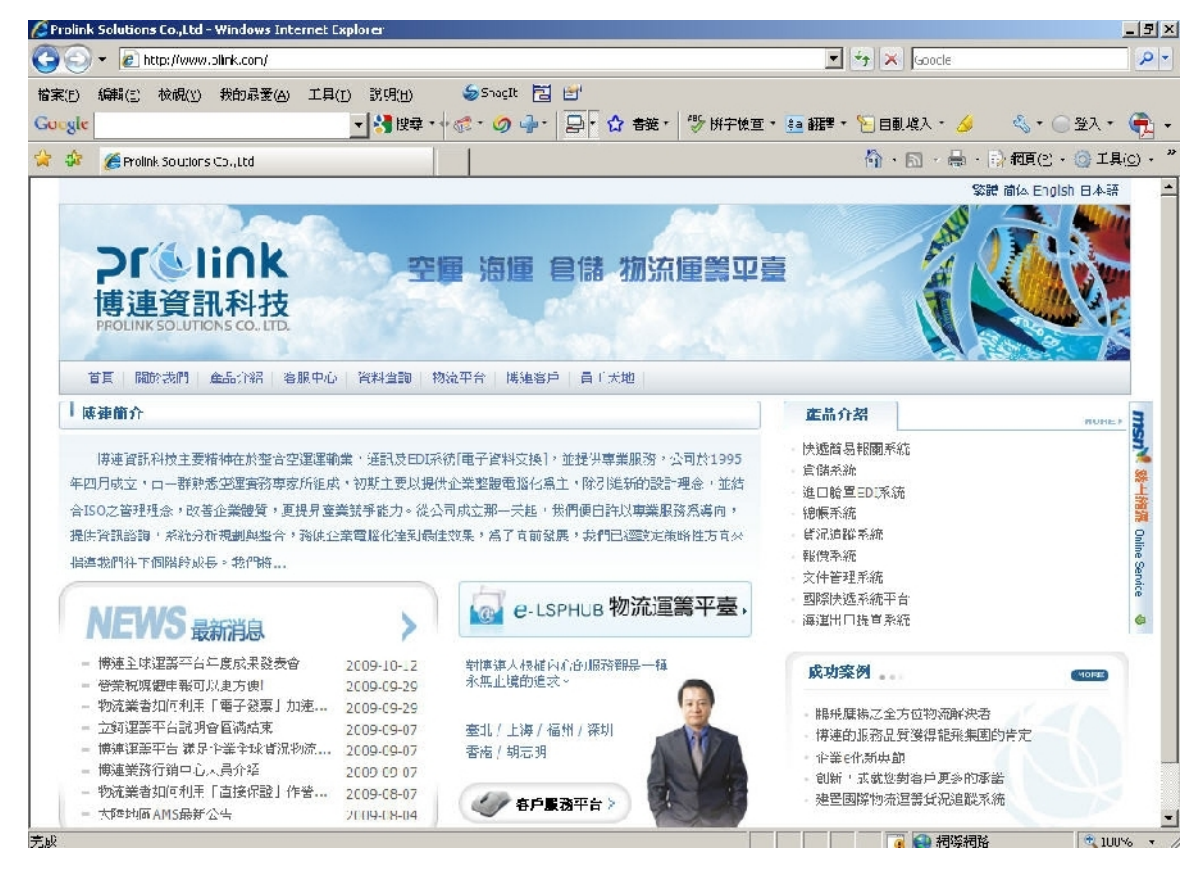

二、點入"客服中心"並輸入 ID 及密碼後登入。

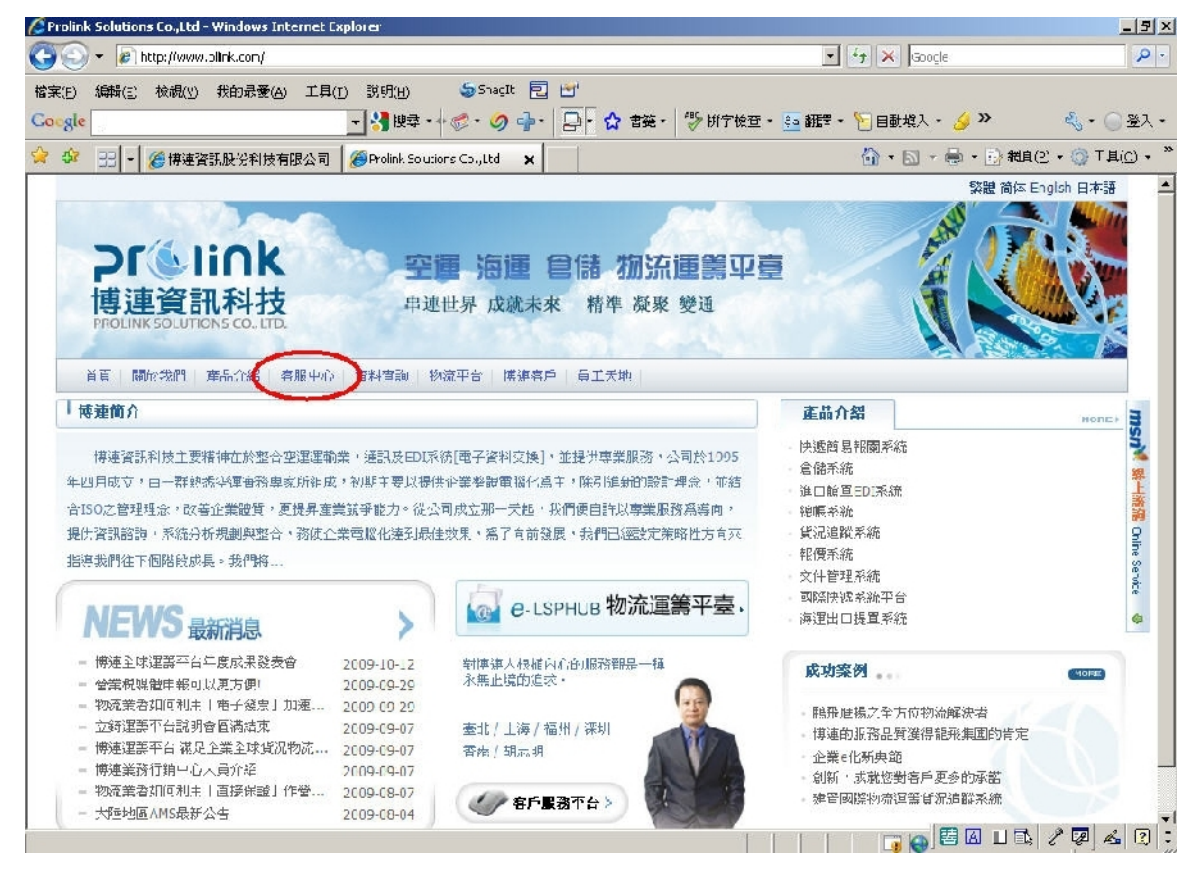

第1頁,共9頁

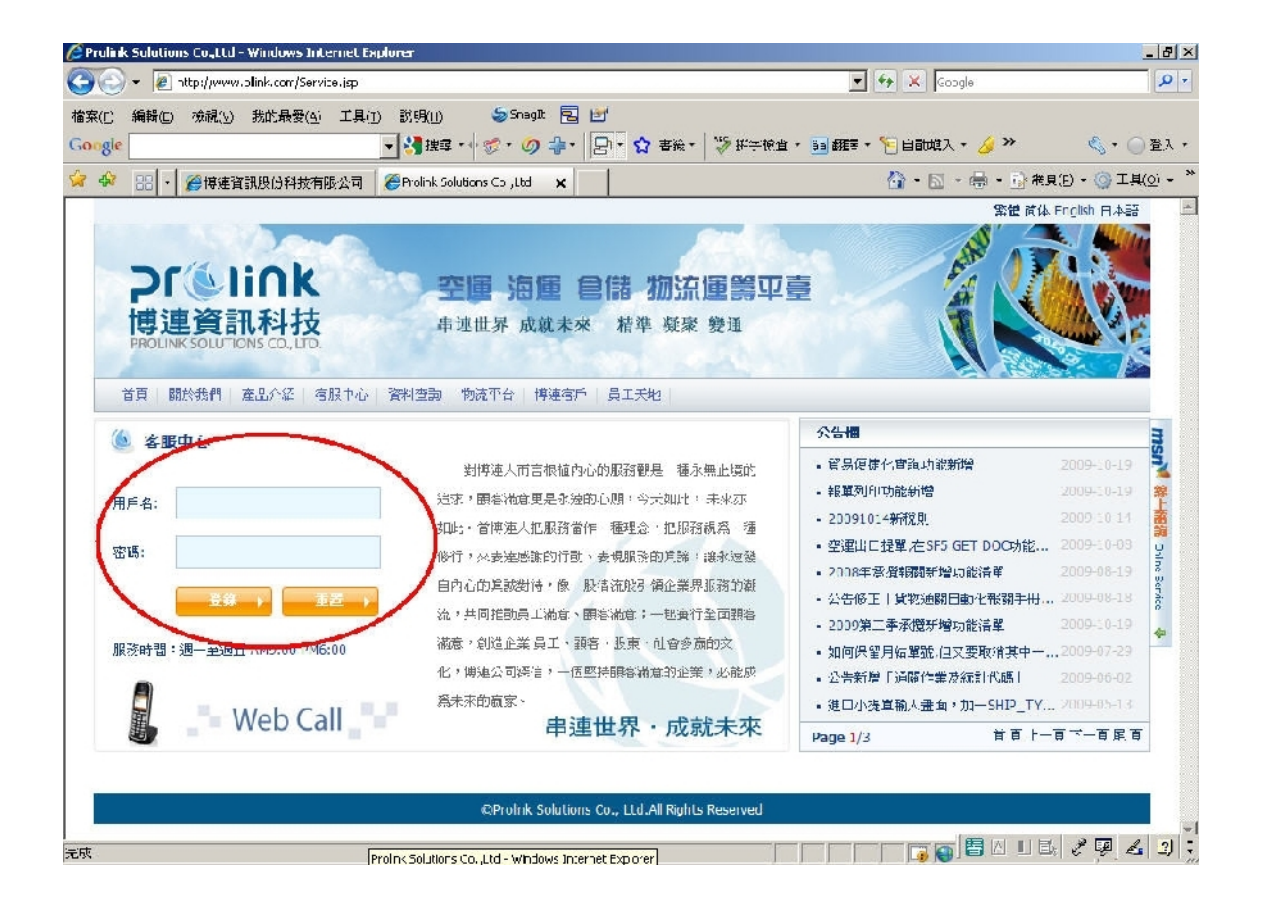

# 三、進入「問題單登入」。

|                                                                                              |                                                                                                    | _                                                |
|----------------------------------------------------------------------------------------------|----------------------------------------------------------------------------------------------------|--------------------------------------------------|
|                                                                                              | 💽 🤧 🗙 Google                                                                                                    |                                                  |
| 編輯(E) 校祺(Y) 获的最爱(A) 工具(I) 說明(H) 参 5 hagit 🔁 🖆<br>•                                           | + 🧯 翻譯 + 🎦 自動填入 + 🌛 ≫                                                                                            | الاي • ():                                       |
| Hereit → Self # 2 2 2 2 2 2 2 2 2 2 2 2 2 2 2 2 2 2                                          | 🚹 · 🗟 · 🖶 · 🕃 網3                                                                                                 | 頁(P) · 🌀 工具((                                    |
|                                                                                              | 繁體 简本                                                                                                    | English 日本語                                      |
| <b>シビジンドロン 空運 海運 自儲 初流運籌平</b><br>博連資訊科技<br>PROLINK SOLUTIONS CO. LTD.<br>単進世界 成就未来 精準 凝聚 變通  |                                                                                                    |                                                  |
| 菅貞 關於我們 產品介紹 客服中心 資料查詢 物流平台 博連客戶 員工天地   ★ <b>安眠市</b> ★ ● ● ● ● ● ● ● ● ● ● ● ● ● ● ● ● ● ● ● | 公告櫃                                                                                                    |                                                  |
| ● <b>打成十七 回日公 </b> 一 一 一 一 一 一 一 一 一 一 一 一 一 一 一 一 一 一                                       | • 貿易便捷化查詢功能新增                                                                                                    | 2009-10-19                                       |
| ▶ 問題單登人 ▷ 客許中心 追求,顧客滿意更是永速的心願:今天如此,未來亦<br>如此, 一般,其上,如即及時度, 新現金, 如即及時度, 新                     | • 報單列印功能新增<br>- 20091014新稅則                                                                                      | 2009-10-19<br>2009-10-14                         |
| ☑ Q&A ☑ 顧客調査 好行,來表達感謝的行動、表現服務的貨幣,讓永速發                                                        | <ul> <li>空運出口提單,在SF5 GET DOC5,能</li> </ul>                                                                       | 2009-10-08                                       |
| 自內心的項號對待,像一股溝流般引領企業界服務的調<br>服務時間:週一至週五 AM9:03-PM6:00 流,共同推動員工滿意、顧客滿意;一起實行全面顧客                | <ul> <li>2008年承攬報關新增功能活単</li> <li>公告修正「貨物通關自動化報關手冊</li> </ul>                                                    | 2009-08-19<br>, 2009-08-18                       |
|                                                                                              | <ul> <li>2009年, 金澤爾斯度以電送單</li> <li>公告修正「其物通關自動化報</li> <li>如何保留月薪單號,但又裏取消其中一。</li> <li>公告新增「通關作業及統計代碼」</li> </ul> | 滅手冊」-其他中<br>調手冊」-其他中<br>2009-07-29<br>2009-06-02 |
|                                                                                              | ・進口小提單輸入畫面,加一SHIP_TY                                                                                             | . 2009-05-13                                     |
|                                                                                              | Table Contractor                                                                                                 |                                                  |

按"新增"進入問題填寫畫面。

| 🖉 🔻 🙋 http://www.pllink.co                                                         | m/Service_L.jsp                             |                                                                                                    |                                                                                                    |                                                                                    |                    | <u> </u>              | 😙 🗙 Google                           |                                                |     |
|------------------------------------------------------------------------------------|---------------------------------------------|----------------------------------------------------------------------------------------------------|----------------------------------------------------------------------------------------------------|------------------------------------------------------------------------------------|--------------------|-----------------------|--------------------------------------|------------------------------------------------|-----|
| ) 編輯(E) 檢視(⊻) 我的角<br> e                                                            | 受爱(A) 工具(I)<br>▼                            | 說明(出)                                                                                                    | اتا (Sragit ) التوديزي التي التي التي التي التي التي التي الت                                                                                     | ☆ 書籤 - ^                                                                           | <b>%</b> :#        | - 新雄 🕫 - 査教字          | 월 自動道入 - 🌽 »                         | S                                              | • ( |
| - 🔡 🔹 🏈 博速資訊股份                                                                     | 科技有限公司 🏾 🏉                                  | Prolink. Soluti                                                                                                  | ions Co.,Ltd 🗙                                                                                                    |                                                                                    |                    |                       | 🗿 • 🗟 • 🖶 • 🕞 網                      | 育(2) 🕶 🄇                                       | )工具 |
|                                                                                    | 1)                                          |                                                                                                    | ीं। जेत                                                                                                    |                                                                                    |                    |                       | 繁體简体                                 | English B                                      | 日本語 |
| <b>アビットに</b><br>博連資訊科<br>PROLINK SOLUTIONS CO                                      | <b>K</b><br>技<br>(170)<br>22 客服中心 23        | <b>空</b><br>串过                                                                                                   | 通行通道名<br>2世界成就未來<br>2010年1月1月1日                                                                                                    | <b>唐 初 [ 江 ]</b><br>精準 凝聚 變                                                        | EX<br>EA           | 平臺                    |                                      |                                                |     |
| Lase plant state and state                                                         |                                             | 1-1-1-1-1-1-1-1-1-1-1-1-1-1-1-1-1-1-1-1-                                                                         |                                                                                                    |                                                                                    |                    |                       |                                      |                                                |     |
| 客服中心                                                                               | 問題軍3                                        | 差入                                                                                                    |                                                                                                    |                                                                                    |                    |                       |                                      |                                                |     |
| <b>容服中心</b><br>- 問題單登入<br>- 容訴中心<br>- Q&A<br>- BK会調査                               | <b>門版車3</b><br>店用                           | 差入<br>産品:<br>!狀態:全                                                                                               | 全選<br>選- 		   提交                                                                                                    | 新增                                                                                 | )                  | 反饋時間:                 | ~                                    |                                                |     |
| <b>容服中心</b><br>- 탄題單金入<br>- 名訴中心<br>- Q&A<br>- 鮮杏詞查<br>- Web Call<br>- 退出登録        | 問题軍3<br>處理<br>No                            | 差入<br>産品:<br>!狀態:全<br>使用産品                                                                                       | 全選────────────────────────────────────                                                                                                    | 新増 反應日期                                                                            | ) 虚理狀態             | 反鎖時間:                 | ■ ~<br>處理∃期                          | ■<br>希望完<br>成時間                                | 操作  |
| <b>容服中心</b><br>. 問題單登入<br>. 容訴中心<br>. Q&A<br>. <b>酥容詞查</b><br>. Web Call<br>. 退出登録 | 的版章3<br>8096                                | 登入 產品:                                                                                                    | <ul> <li>全選</li> <li>選-</li> <li>提交</li> <li>反應錯誤訊息內容</li> <li>客戶驗收</li> </ul>                                                                    | 新增<br>反應日期<br>2009-10-<br>14 18:33                                                 | ) 處理狀態 三解決         | 反鎖時間:                 | ■ ~<br>處理∃期                          | 新望完<br>成時間<br>2009-<br>10-14                   | 操作  |
| 存服中心<br>限題單登入<br>- 答訴中心<br>- Q&A<br>- 酥宕詞查<br>- Web Call<br>- 退出登録                 | <b>門版單3</b><br>處理<br>No<br>38092            | <ul> <li>登入</li> <li>産品: [</li></ul>                                                                             | <ul> <li>全選</li></ul>                                                                                                    | 新增<br>反應日期<br>2009-10-<br>14 18:33<br>2009-10-<br>14 16:47                         | ) 處理狀態 已解決 已解決     | 反鎖時間:                 | ■ ~ 成理目期                             | 新望完<br>成時間<br>2009-<br>10-14<br>2009-<br>10-14 | 操作  |
| 存服中心<br>限題單登入<br>名訴中心<br>Q&A<br>歸宕調査<br>Web Call<br>退出登録                           | 周期 (明瞭軍3)   底理   No   38096   38092   38011 | <ul> <li>▲入</li> <li>産品: []</li> <li>は状態: [2]</li> <li>使用産品</li> <li>系統管理</li> <li>系統管理</li> <li>系統管理</li> </ul> | <ul> <li>全選───</li> <li>選──</li> <li>提交</li> <li>送</li> <li>反應錯誤訊息內容</li> <li>客戶驗收</li> <li>客         客服驗收         test for 38010     </li> </ul> | 新增<br>反應日期<br>2009-10-<br>14 18:33<br>2009-10-<br>14 16:47<br>2009-10-<br>(9 17:36 | ) 處理狀態 已解決 已解決 已解決 | 反鎖時間:<br>应理意見<br>test | 應理 ~<br>處理 3期<br>2009-10<br>09 17:38 | 新望完<br>成時間<br>2009-<br>10-14<br>2009-<br>10-14 | 操作  |

填寫問題單及上傳錯誤訊息內容

ī.

| Solutions Co.,Ltd - Windows Inter                           | rnet Explorer               |                                                                     | _ & ×                                                              |
|-------------------------------------------------------------|-----------------------------|---------------------------------------------------------------------|--------------------------------------------------------------------|
| 😋 💽 👻 🕢 http://www.pllink.com/Service                       | e_1_Add.jsp                 | Coogle                                                              | <b>₽</b> -                                                         |
| 檔案(E) 編輯(E) 檢視(Y) 我的最愛(A)<br>Google                         | 工具(I) 説明(H) 🔮               | Songit 🔁 🗗<br>◎ - 夕 ⊕ -   🕞 - ☆ 者筵 -   ザ 拼字検査 - ங 翻譯 - 🎦 自動媒入 - 🌛 ≫ | 🔩 - 🔵 登入 -                                                         |
| 😭 🍄 🔠 🕇 🏉 博連資訊股份科技有限                                        | 公司 🛛 🏉 Prolink Solutions Ci | Co.,Ltd 🗙 🔤 - 🔂 - 📾 - 🔂 網頁(P)                                       | • ۞ 工具( <u>o</u> ) • »                                             |
| 客服中心                                                        | 問題軍登入                       |                                                                     | -                                                                  |
| • 問題單登入                                                     | 客戶反應訊息(加*號)                 | 【為必輸)                                                               | ISN                                                                |
| • 容訴中心                                                      | *使用產品                       | 」諸選擇                                                                | #<br>上                                                             |
| • Q&A<br>• 顧客調查                                             | *出錯子系統                      | 6                                                                   |                                                                    |
| <ul> <li>MSN線上客服</li> <li>Web Call</li> <li>退出登録</li> </ul> | *出錯訊息                       |                                                                     | vline Service                                                      |
|                                                             | 希望完成時間                      |                                                                     |                                                                    |
|                                                             | 聯系電話                        | 5                                                                   |                                                                    |
|                                                             | 聯系傳真                        |                                                                     |                                                                    |
|                                                             | *公司聯系方式                     | t pltpe                                                             |                                                                    |
|                                                             | *公司聯系郵件                     | pltpe@pllink.com.coco@pllink.com                                    |                                                                    |
|                                                             |                             | 部門 醫絡人 醫絡郵件                                                         |                                                                    |
|                                                             | *部門聯系方式                     |                                                                     |                                                                    |
|                                                             | 附件                          | 】 御鏡… Upload ↓ Delete                                               |                                                                    |
| 完成                                                          |                             |                                                                     | ,<br>,<br>,<br>,<br>,<br>,<br>,<br>,<br>,<br>,<br>,<br>,<br>,<br>, |

1.使用產品可點選右邊的箭頭點選系統項目

2.出錯子系統:

請輸入您所進入的系統MENU;如「報關出口-文件輸入」

3.出錯訊息:

請輸入博連系統在你做什麼動作之後所出現的錯誤訊息或亂碼

4.希望完成時間:

請點選右邊日曆點選希望完成時間

5.聯絡電話,聯繫傳真,公司聯繫方式:

會先帶預設好的聯絡人,若與反應人本人不同,可自行更改

6.附件:

請在錯誤訊息畫面現按『Print Screen』(位於 F12 右邊)後,另開一 WORD 檔,按貼上就會出現 系統的錯誤訊息畫面,再另存新檔即可;按「瀏覽」將檔案帶入,並再按『UPLOAD』才能將檔案 上傳至網頁。

7.最後將問題單"送出"即可。客服人員將會在公司網頁上收到您的訊息,並盡速與您聯絡。

#### 第4頁,共9頁

### 四、驗收問題單

博連修改或提供方法後,通知USER,並且問題單會轉為待驗收狀態,USER 可以點選這筆資料,進 行驗收,在驗收中可以選擇合格或不合格,選擇合格,問題到此為止,選擇不合格,可以在備注中 說明不合格問題點。問題單會自動返回再處理。如果選擇合格了驗收了,後面又有問題,就再新增 一筆問題單。

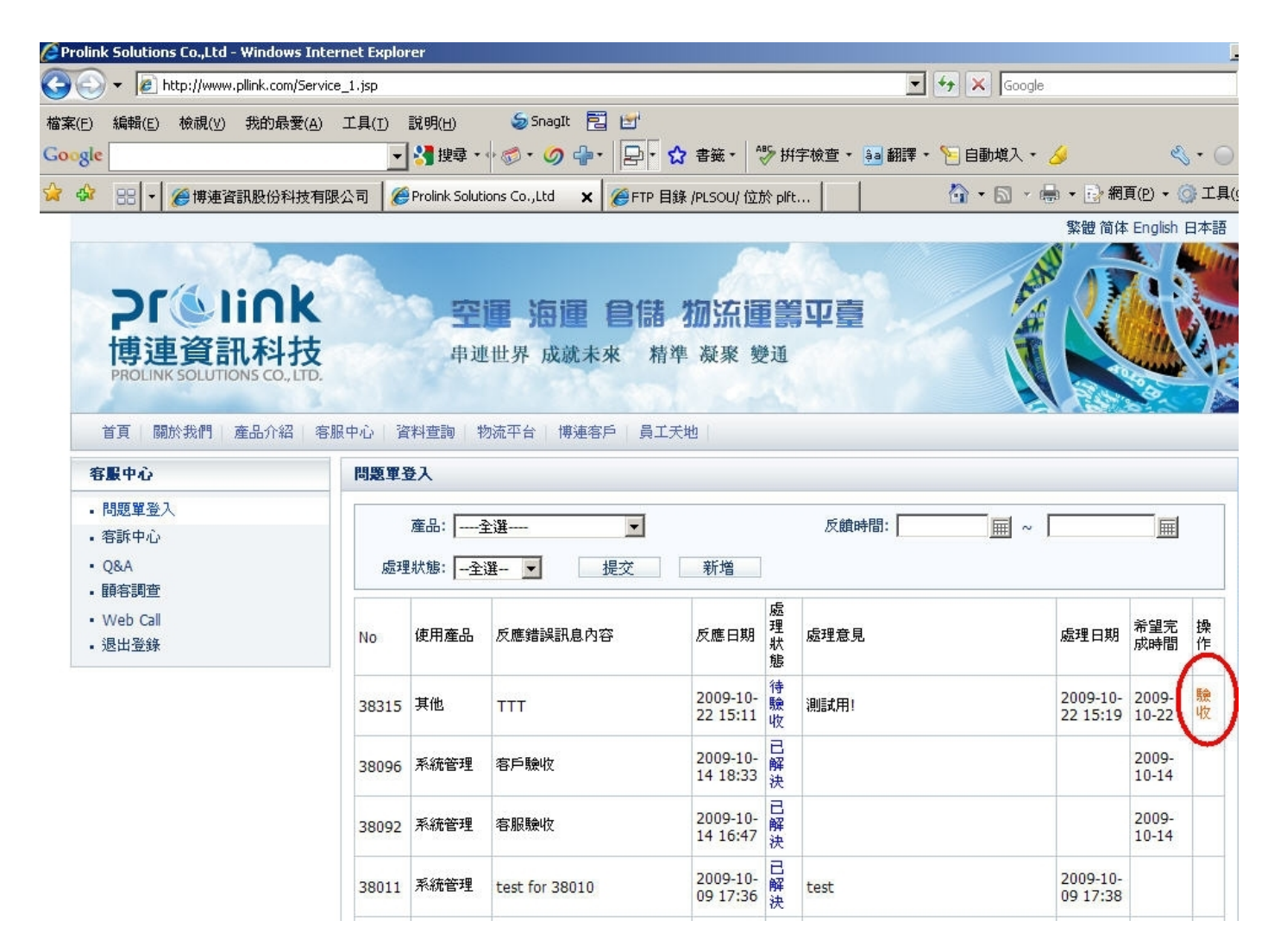

### 五、博連會發布系統及海關之重要公告於右側的公告欄。

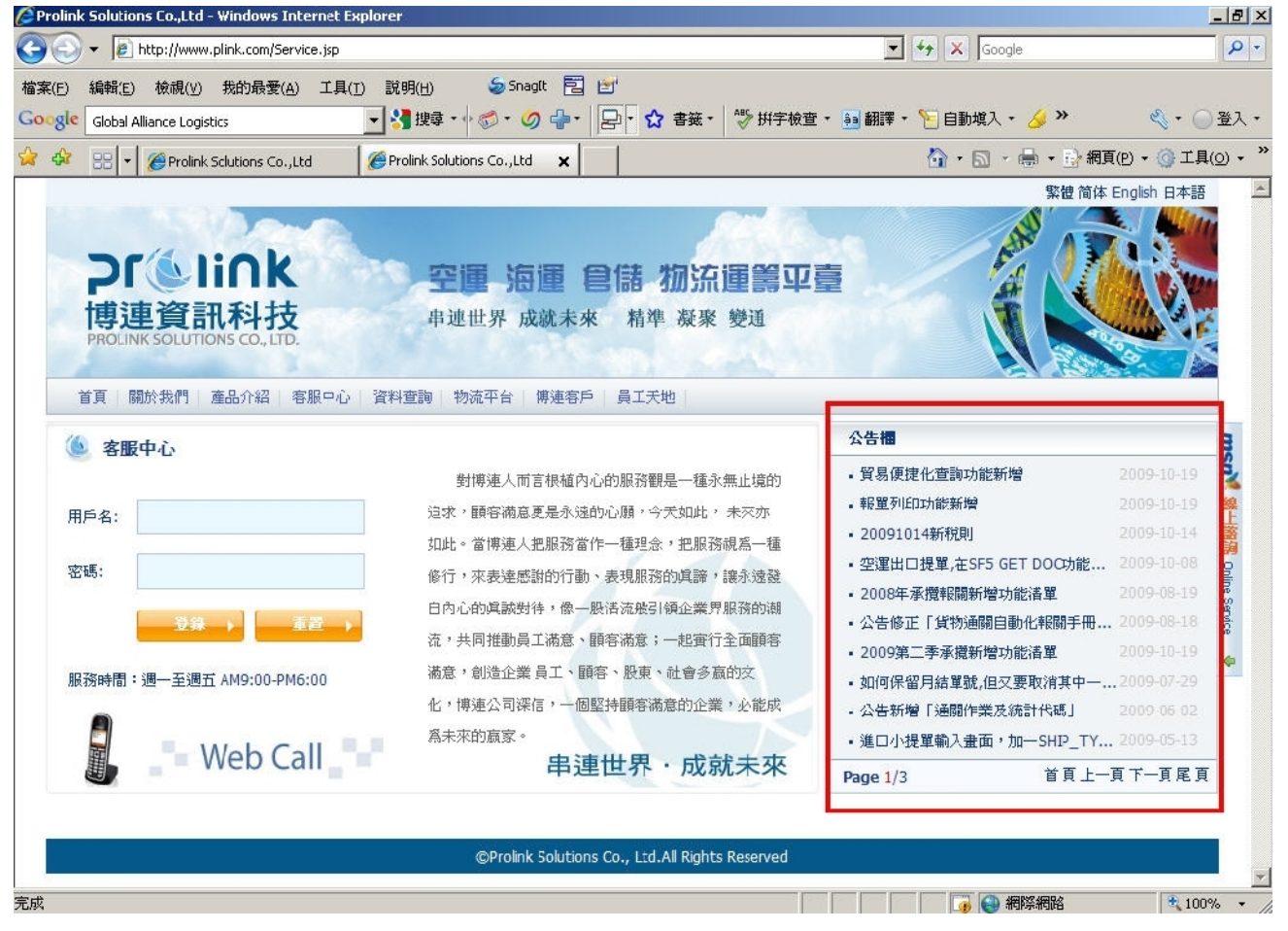

## 六、進入"產品介紹"可得知博連現有系統中包括了哪些系統。

| Prolink Solutions Co.,Ltd - Windows | Internet Explorer                                                |                               |
|-------------------------------------|------------------------------------------------------------------|-------------------------------|
| I let http://www.pllink.com/i       | Product.;sp                                                      | Ccogle                        |
| 案(E) 編輯(E) 檢視(⊻) 找的最要               | ?(A) 上具(I) 説明(H) 参 SnagIt 🔚 🖆 —————————————————————————————————  |                               |
| pogle                               | 🔄 🛃 搜尋 - 🕂 🌮 - 🥢 👘 - 🏼 🔁 - 🏠 吉籤 - 💱 近字検査 - 😼                     | 翻譯 - 🎦 自動填入 - 🌛 🧠 - 🔵 登え      |
| 🍄 🔠 🔹 🏈 博連資訊股份科                     | 文有限公司 🏾 🏀 Prolink Solutions Co.,LLU 🗙 🛛 🏀 FTP 日錄 /P_SOU/ 位於 plft | 🏠 ・ 🗟 - 븛 - 📑 網頁(1) - 🎯 工具(0) |
|                                     |                                                                  | 繁體简体 Fnglish 日本語              |
| <b>ProLink Solutions co., L</b>     | <b>空運 海運 倉儲 物流運籌平臺</b><br>申述世界 成就未來 精準 凝聚 變通                     |                               |
| 首頁 關於我們 產品介紹                        |                                                                  |                               |
| 產品介紹                                | 產品說明                                                             | 3                             |
| • 產品說明                              | • 快遞簡易報關系統                                                       | 2009-07-03                    |
| - 成功案例                              | • 倉錦系統                                                           | 2005-10-26                    |
| • 産品展示                              | - 進口艙單CDI系統                                                      | 2005-10-26                    |
| • 十百姓仪/J来                           | • 總帳系統                                                           | 2008-07-30                    |
|                                     | • 貨況追蹤系統                                                         | 2009-07-03                    |
|                                     | <ul> <li>報價系統</li> </ul>                                         | 2005-10-26                    |
|                                     | <ul> <li>· 文件管理系統</li> </ul>                                     | 2005-10-26                    |
|                                     | • 國際快遞系統平台                                                       | 2009-09-07                    |
|                                     | - 海運出□提單系統                                                       | 2006-11-09                    |
|                                     | <ul> <li>海運進□提單系統</li> </ul>                                     | 2006-11-09                    |
|                                     | Page 1/3                                                         | 首頁上一頁下一頁尾頁                    |
|                                     | ©Prolink Solutions Co., Ltd.All Rights Reserved                  |                               |

#### 第6頁,共9頁

### 七、進入"博連電子報"可查閱最新一期的電子報內容,得知最新訊息。

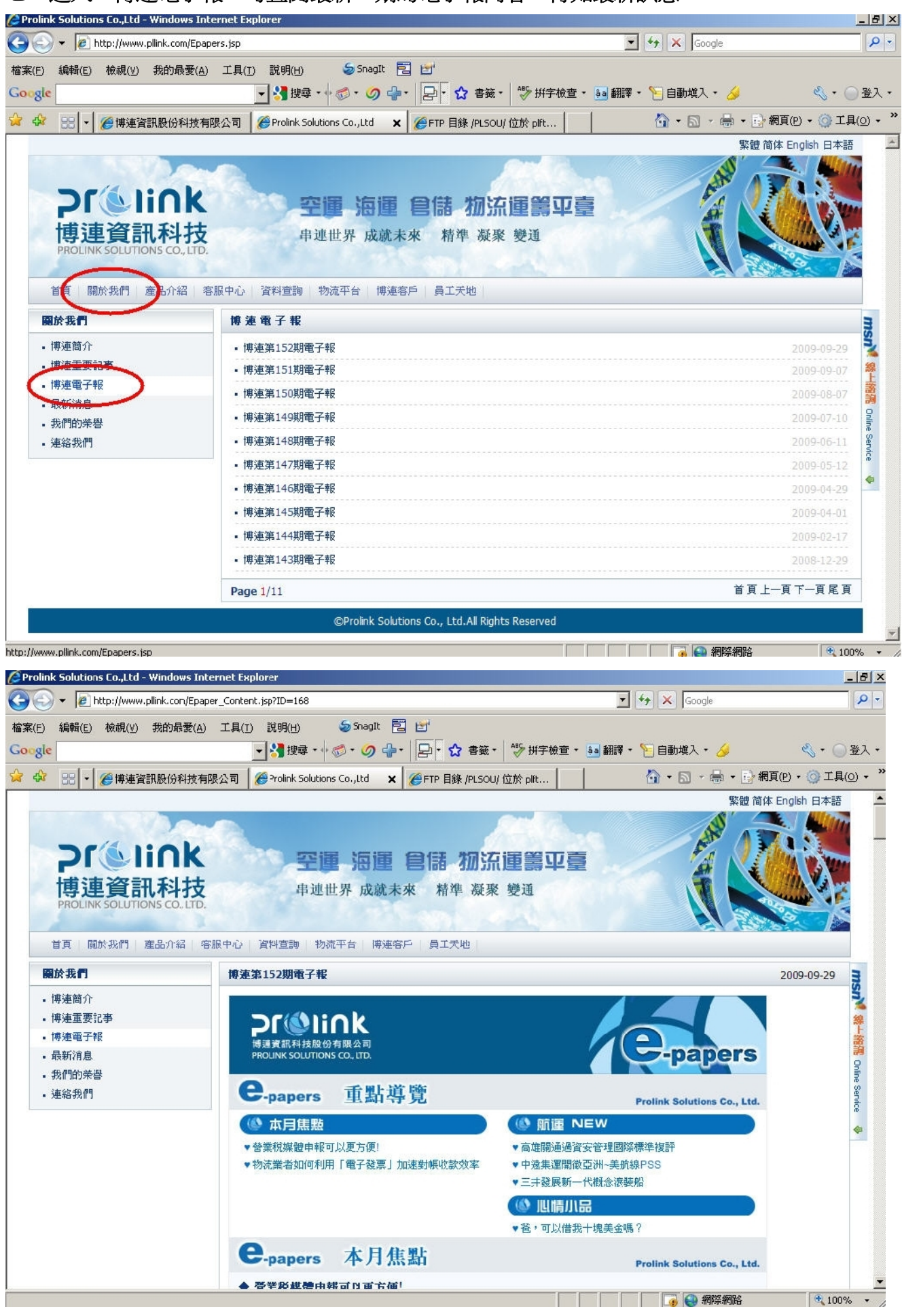

第7頁,共9頁

# 八、進入"客戶調查"可對博連公司的服務提出評分,讓博連學習改進。

點入客服中心後,點選顧客調查

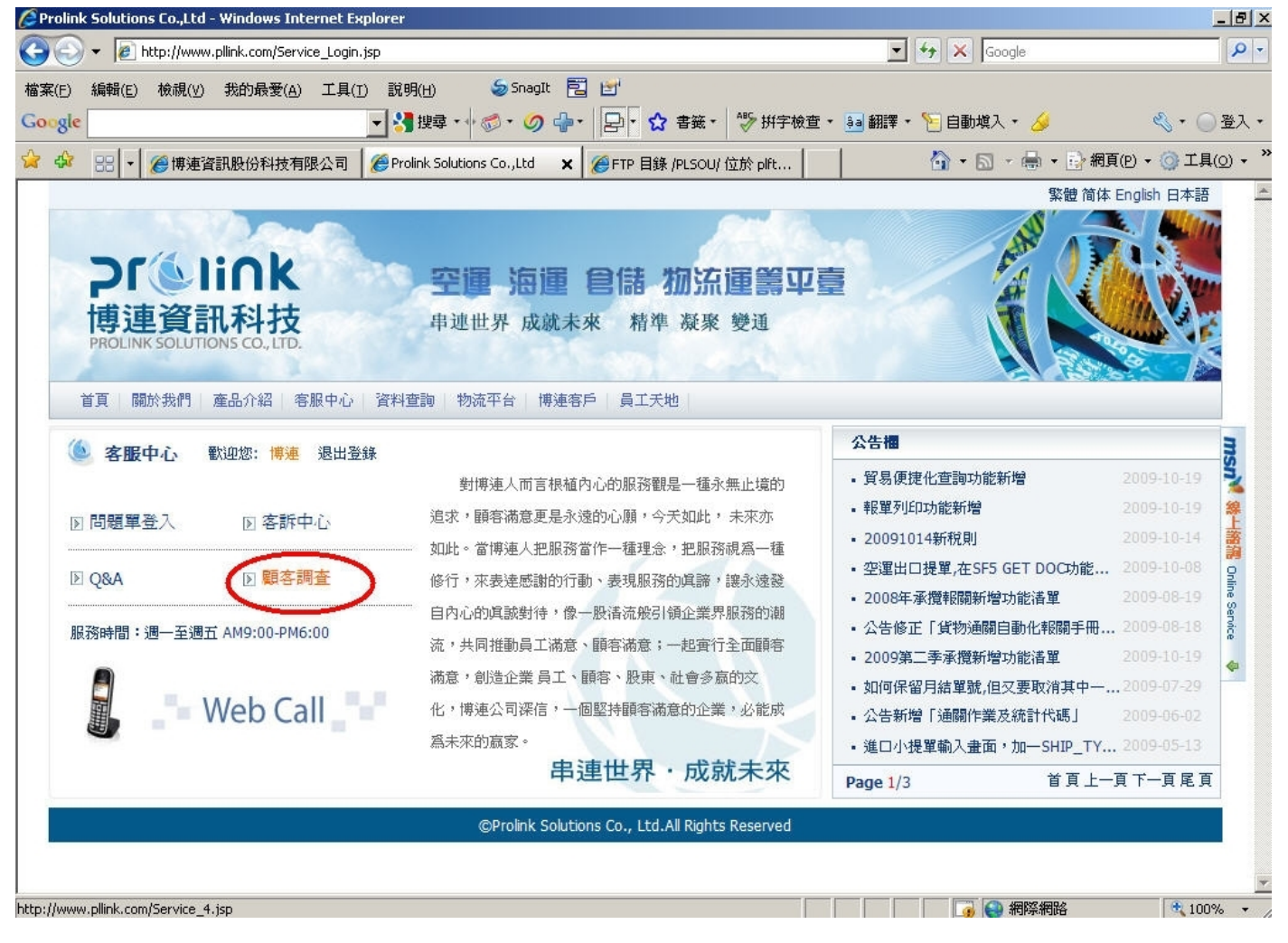

| Prolink Solutions Co.,Ltd - Windows Interi     | net Explorer                                           |                 |                         |                        |
|------------------------------------------------|--------------------------------------------------------|-----------------|-------------------------|------------------------|
| G S + E http://www.pllink.com/Service          | _4.jsp                                                 |                 | 💌 🐓 🗙 Google            | <mark>،</mark> ۹       |
| 檔案(E) 編輯(E) 檢視(Y) 我的最愛( <u>A</u> ) .<br>Google | 工具(I) 説明(H) 参 Snaglt 🔁 🗹<br>▼ 🛃 搜尋 - 🛊 🚿 - 🥢 争 - 🔛 - 🏠 | 書籤 - 👋 拼字板      | 한호 • 🍓 翻譯 • 🎦 自動塡入 • 🌽  | ≪、・○登入・                |
| 😭 🍄 🔡 🕶 🏉 博連資訊股份科技有限                           | 公司 🛛 🏉 Prolink Solutions Co.,Ltd 🛛 🗙 🛛 🏉 FTP 目錄 /      | /PLSOU/ 位於 plft | 📄 🔹 🗟 🔹 🖶 網頁(空)、        | • 🌀 工具( <u>o</u> ) • 🁋 |
| • 問題單登入                                        | 客戶滿意度及意見調查表(加為必輪的)                                     |                 | 3 🔺                     |                        |
| • 容許中心<br>• 084                                | 問題                                                     | 滿意度             | 原因及建議(該欄位內容長度最大不超過200個) | 線上                     |
| • 顧客調查<br>• Web Call                           | 1. 諸問您對本公司安排的上課內容滿意度爲何?                                | 很滿意 💌           |                         | Conline 1              |
| • 退出登錄                                         | 2. 諸問您對本公司安排的軟體教用人員專業程度之<br>滿意度爲何?                     | 【很滿意 ▼          |                         | Bervice .              |
|                                                | 3. 諸問您對本公司提供之交件如客戶寶典,操作手<br>冊之滿意度為何?                   | 很滿意 💌           |                         | ×                      |
|                                                | 4. 諸問您對本公司之軟體上線方式之滿意度爲何?                               | 很滿意 ▼           |                         | ×                      |
|                                                | 5. 詰問您對本公司軟體的穩定性滿意度爲何?                                 | 很滿意 ▼           |                         | ×                      |
|                                                | 6. 詰問您對操作本公司軟體的的滿意度爲何?                                 | 很滿意 💌           | -                       | *                      |
|                                                | 7. 諸問您對本公司軟體的功能上滿意度爲何?                                 | 很滿意 ▼           |                         | ×                      |
|                                                | 8. 諸問您對電話諮詢時,本公司客戶人員處理的效<br>率滿意度爲何?                    | 很滿意 💌           |                         | *                      |
|                                                | 9. 諸問您對本公司客服人員現場解決問題的能力滿<br>意度爲何?                      | 很滿意 💌           |                         | ×                      |
|                                                | 10. 諸問您對本公司之整體服務(軟體,硬體,客服,售後服務)滿意度為何?                  | 很滿意 💌           |                         |                        |
|                                                |                                                        |                 | 🥑 🚼 網際商路                | 100% - //              |

·

# ~博連全體員工誠心為您服務~